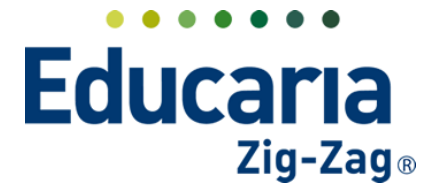

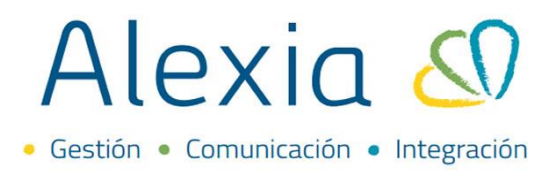

# **CONFIGURACION DE INCIDENCIAS**

- 1. Crear incidencias
- 2. Eliminar incidencias
- 3. Crear incidencias codificadas
- 4. Eliminar incidencias codificadas
- 5. Asignar incidencias a plan de estudios

## **1: CREAR INCIDENCIAS**

En esta opción podemos crear todo tipo de incidencias, asistencias, atrasos, incidencias positivas, negativas.

En este ejemplo, ingresaremos una incidencia tipo anotación.

#### Ingrese a Menú > Estructura Educativa > Incidencias > Añadir Nuevo > Nuevo

| Alexia 🖉                |                                |                                                                        | Q            | ۳       | \$         | Colegio Demo | Secretaria Secretari<br>G 🔹 Funcionario |                |
|-------------------------|--------------------------------|------------------------------------------------------------------------|--------------|---------|------------|--------------|-----------------------------------------|----------------|
| Yisión General          | Inicio > Gesti<br>Gestionar in | onar incidencias<br>I <mark>cidencias</mark> Añadir incidencias y modi | ficar sus da | atos    |            |              |                                         |                |
| R= Filiación            | 🕂 Añadir nuevo 🕞               | <b>1</b>                                                               |              |         |            |              | 🖌 Resaltar text                         | to             |
| Estructura educativa    | Filtrar los resultados         | Enseñanza                                                              | Código Re    | educido |            | Nombre(s)    | Tipo de incidencia                      | Tipo respuesta |
| Cursos                  | Enseñanza                      | Educación Parvulario (EP)                                              | A            | AUS     | Ausencia   |              | Ausencia                                | Simple         |
| Planes de estudio +     | TODOS                          | Educación Parvulario (EP)                                              | R            | RET     | Retraso    |              | Retraso                                 | Simple         |
| Incidencias +           |                                | Extraescolar (EXTRA)                                                   | N A          | ANOT    | Anotación  |              | Anotación                               | Codificada     |
| Tablas de calenciones 💡 | Reducido                       | Extraescolar (EXTRA)                                                   | Α            | AUS     | Ausencia   |              | Ausencia                                | Simple         |
| Tablas de frase. +      | Contiene 🔻                     | Extraescolar (EXTRA)                                                   | С            | CAS     | Castigo    |              | Castigo                                 | Simple         |
| Decretos +              |                                | Extraescolar (EXTRA)                                                   | E            | EXP     | Expulsión  |              | Expulsión                               | Simple         |
| Departamentos de        |                                | Extraescolar (EXTRA)                                                   | R            | RET     | Retraso    |              | Retraso                                 | Simple         |
| asignaturas             | Nombre(s)                      | Extraescolar (EXTRA)                                                   | S            | SUS     | Suspensión |              | Suspensión                              | Simple         |
| Materias oficiales      | Contiene 🔻                     | Enseñanza Basica (NB)                                                  | N /          | ANOT    | Anotación  |              | Anotación                               | Codificada     |
| Seguimiento LCD         |                                | Enseñanza Basica (NB)                                                  | С            | CAS     | Castigo    |              | Castigo                                 | Simple         |
| Gestión de ocupación    |                                | Enseñanza Basica (NB)                                                  | E            | EXP     | Expulsión  |              | Expulsión                               | Simple         |

Al ingresar debe completar la información solicitada, cabe mencionar que las incidencias se crean por nivel de enseñanza, los campos con \* son obligatorios.

| Alexia 🖉                                                                                                    | Q     Image: College Demo     Secretario Secretario     Image: College Demo     College Demo     College Demo |
|----------------------------------------------------------------------------------------------------|----------------------------------------------------------------------------------------------------|
| 🟫 Visión General                                                                                                    | Inicio > Indiendas > Nueva incidenda<br>Nuevo Añade solo los datos más importantes                                                                                                    |
| Filiación                                                                                                    | Incidencias dadas de alta: (0) 🔷 Vertodos                                                                                                    |
| Estructura educativa<br>Cursos<br>Planes de estudio<br>+<br>Tablas de calificaciones<br>+<br>Tablas de frases<br>+<br>Depretamentos de<br>asignaturas<br>Materias oficiales<br>Seguimiento LDD<br>Gestión de ocupación | General         Enseñanza :       Enseñanza ▼*         Código:       *         Reducido:       Nort *         Nombre(\$1: Anotación *         Tipo de incidencia :       Otros ▼         Tipo de anotación :       Postbva ▼         Tipo de justificación :       @ Por funcionarios @ Por Padres/Apoderados y Funcionarios @ No Justificable         Tipo resnuesta :       @ Sronle @ Codificada                                                                                                    |
| Curricular                                                                                                    | Guardar y completar datos Guardar y añadir etro                                                                                                    |
|                                                                                                    | Acerca de Alexia 💿 Educaria 🤇 Ayuda                                                                                                    |

Teléfono de contacto: +562 25856996 correo: ayuda@educaria.cl

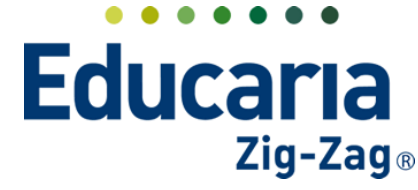

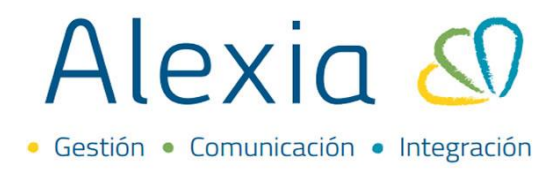

Los campos a completar son los siguientes: **Enseñanza**: Indique para que tipo de enseñanza creará la incidencia, Educ. Parvularia, Básico, etc. **Código**: Agregue una abreviatura, ejemplo AN **Reducido**: Agregue una abreviatura, ejemplo ANOT **Nombre**: Anotación **Tipo de Incidencia**: Seleccione la opción conductual > anotación

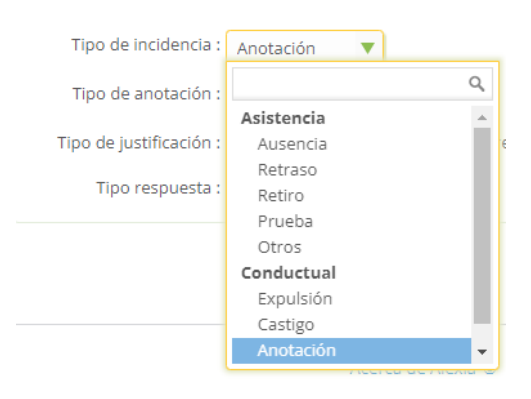

Tipo de anotación: seleccione si será negativa, positiva o neutra:

| Tipo de anotación :     | Positiva 🔻 |
|-------------------------|------------|
| Tipo de justificación : | Q          |
|                         | Negativa   |
| Tipo respuesta :        | Neutra     |
|                         | Positiva   |

Tipo de justificación: aquí podemos indicar quien podrá justificar la incidencia

Tipo de justificación : () Por funcionarios () Por Padres/Apoderados y Funcionarios () No Justificable

#### Tipo de respuesta:

Simple: solo queda un tipo de registro ejemplo anotación positiva Codificada: dentro de una anotación ejemplo positiva o negativa, podemos tener múltiples de sub anotaciones ejemplo: alumno trae todos sus materiales

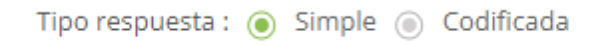

Una vez ingresada la incidencia puede guardar y completar datos o guardar y añadir otro

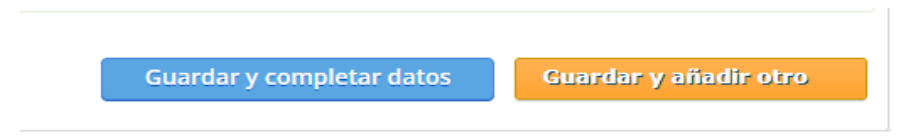

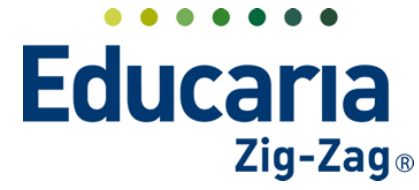

# Alexia 🔊

# 2. ELIMINAR INCIDENCIA

Haga clic en Menú > Estructura Educativa > Incidencias.

Seleccione la incidencia y haga clic en el botón eliminar.

| Alexia 🔊             |                        |                                                 | С          |          | $\odot$      | Colegio Demo | Secretaria Secretari<br>G 🔹 Funcionario | $\bigcirc$     |
|----------------------|------------------------|-------------------------------------------------|------------|----------|--------------|--------------|-----------------------------------------|----------------|
|                      | Inicio > Gestio        | nar incidencias                                 |            |          |              |              |                                         |                |
| Visión General       | Gestionar inc          | <b>idencias</b> Añadir incidencias y mod        | lificar su | s datos  |              |              |                                         |                |
| Filiación            | + Añadir nuevo 🔹       |                                                 |            |          |              |              | 🖌 Resaltar tex                          | :0             |
| Estructura educativa | Filtrar los resultados | Elimina.                                        | Código     | Reducido |              | Nombre(s)    | Tipo de incidencia                      | Tipo respuesta |
| Cursos               | Enseñanza              | Educación Parvulario (EP)                       | А          | AUS      | Ausencia     |              | Ausencia                                | Simple         |
| Planes de estudio +  | TODOS                  | Educación Parvulario (EP)                       | R          | RET      | Retraso      |              | Retraso                                 | Simple         |
| Incidencias +        |                        | Extraescolar (EXTRA)                            | N          | ANOT     | Anotación    |              | Anotación                               | Codificada     |
| Tablas de acciones 💡 | Reducido               | Extraescolar (EXTRA)                            | Α          | AUS      | Ausencia     |              | Ausencia                                | Simple         |
| Tablas de fras s +   | Contiene 🔻             | Extraescolar (EXTRA)                            | с          | CAS      | Castigo      |              | Castigo                                 | Simple         |
| Decretos +           |                        | Extraescolar (EXTRA)                            | E          | EXP      | Expulsión    |              | Expulsión                               | Simple         |
| Departamentos de     |                        | Extraescolar (EXTRA)                            | R          | RET      | Retraso      |              | Retraso                                 | Simple         |
| asignaturas          | Nombre(s)              | Extraescolar (EXTRA)                            | S          | SUS      | Suspensión   |              | Suspensión                              | Simple         |
| Materias oficiales   | Contiene 🔻             | Enseñanza Basica (NB)                           | N          | ANOT     | Anotación    |              | Anotación                               | Codificada     |
| Seguimiento LCD      |                        | Enseñanza Basica (NB)                           | С          | CAS      | Castigo      |              | Castigo                                 | Simple         |
| Gestión de ocupación |                        | Enseñanza Basica (NB)                           | E          | EXP      | Expulsión    |              | Expulsión                               | Simple         |
|                      |                        | Enseñanza Basica (NB)                           | S          | SUS      | Suspensión   |              | Suspensión                              | Simple         |
| Curricular           |                        | Enseñanza Basica (NB)                           | Z          | A        | AUSENCIA     |              | Ausencia                                | Simple         |
| Curricular           |                        | Enseñanza Basica (NB)                           | Α          | ATRASO   | Atraso       |              | Retraso                                 | Simple         |
| Comunitorita         |                        | Enseñanza Media Científico-<br>Humanista (NMCH) | A          | AUS      | Ausencia     |              | Ausencia                                | Simple         |
| Comunicación         |                        | Enseñanza Media Científico-<br>Humanista (NMCH) | R          | RET      | Retraso      |              | Retraso                                 | Simple         |
| Renortes             |                        | Enseñanza Media Científico-<br>Humanista (NMCH) | 1          | AP       | ANOTACIÓN P  | OSITIVA      | Anotación                               | Codificada     |
|                      |                        | Enseñanza Media Científico-                     | v          | v        | Calkas Laura |              | Anotación                               | Cimala         |

## **3. CREAR INCIDENCIAS CODIFICADAS**

En caso de que ustedes trabajen con incidencias codificadas, en este paso les enseñaremos a crearlas.

# Ingrese a Menú > Estructura Educativa > Incidencias > Seleccionar incidencia

| Alexia 🔊              |                                  |                  |                                         | C           |          | \$         | Colegio Demo | Secretaria Secretari<br>G 🔻 Funcionario |                |
|-----------------------|----------------------------------|------------------|-----------------------------------------|-------------|----------|------------|--------------|-----------------------------------------|----------------|
| Visión General        | Inicio > Gestio<br>Gestionar inc | nar ind<br>idenc | idencias<br>Ias Añadir incidencias y mo | odificar su | s datos  |            |              |                                         |                |
| Filiación             | + Añadir nuevo -                 | Ť                | <b>Q</b>                                |             |          |            |              | 🖌 Resaltar text                         | :0             |
| Estructura educativa  | Filtrar los resultados           |                  | Enseñanza                               | Código      | Reducido |            | Nombre(s)    | Tipo de incidencia                      | Tipo respuesta |
| Cursos                | Enseñanza                        |                  | Educación Parvulario (EP)               | A           | AUS      | Ausencia   |              | Ausencia                                | Simple         |
| Planes de estudio +   | TODOS                            |                  | Educación Parvulario (EP)               | R           | RET      | Retraso    |              | Retraso                                 | Simple         |
| ncidencias +          |                                  |                  | Extraescolar (EXTRA)                    | N           | ANOT     | Anotación  |              | Anotación                               | Codificada     |
| ablas de 🖉 caciones 🕂 | Reducido                         | 6                | Extraescolar (EXTRA)                    | A           | AUS      | Ausencia   |              | Ausencia                                | Simple         |
| ablas de fras         | Contiene 🔻                       |                  | Extraescolar (EXTRA)                    | С           | CAS      | Castigo    |              | Castigo                                 | Simple         |
| Decretos +            |                                  |                  | Extraescolar (EXTRA)                    | E           | EXP      | Expulsión  |              | Expulsión                               | Simple         |
| epartamentos de       |                                  |                  | Extraescolar (EXTRA)                    | R           | RET      | Retraso    |              | Retraso                                 | Simple         |
| signaturas            | Nombre(s)                        |                  | Extraescolar (EXTRA)                    | S           | SUS      | Suspensión |              | Suspensión                              | Simple         |
| Materias oficiales    |                                  |                  | Encoñanza Pacica (NP)                   | N           | ANIOT    | Apotación  |              | Anotación                               | Codificada     |

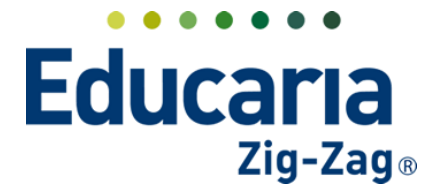

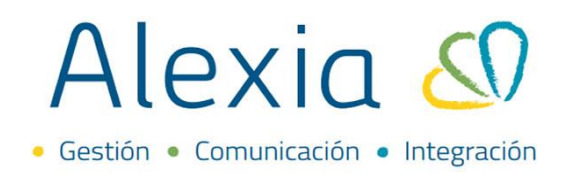

Al ingresar, haga clic en la pestaña Respuestas > Añadir nuevo > nuevo

| Alexia 🔊             | Q     Image: Secretaria Secretaria     Secretaria Secretaria       Colegio Demo     G +     Fundonaria | G |
|----------------------|----------------------------------------------------------------------------------------------------|---|
| 1 Visión General     | Inicio > Incidencias > Anotación  Ficha de Incidencia Anotación                                        |   |
| Filiación            | Datos         Respuestas         Frases         Planes de estudio         Desencadenadores             |   |
| Estructura educativa | 🕂 Añadir nuevo 🕞 💼 🔯                                                                                   |   |

Complete la información solicitada, es importante que en tipo de incidencia seleccione si será negativa, neutra o positiva, una vez finalizado haga clic en guardar y cerrar o guardar y añadir otro en caso de ingresar otra anotación codificada.

|                    | Los campos marcados con asterisco (*) sor | obligatorio |
|--------------------|-------------------------------------------|-------------|
| General            | ÷                                         | 1           |
| deneral            |                                           |             |
| Reducido:          | 4 *                                       |             |
| Orden:             | 4                                         |             |
| Tipo de anotación: | Negativa                                  |             |
| Nombre(s):         | Conversa durante la clase                 |             |
|                    |                                           |             |
|                    |                                           |             |
|                    |                                           |             |
|                    |                                           |             |
|                    |                                           |             |
|                    |                                           |             |
|                    |                                           |             |
|                    |                                           |             |
|                    |                                           |             |
|                    |                                           |             |

## 4. ELIMINAR INCIDENICIAS CODIFICADAS

Si desea eliminar una incidencia codificada debe ingresar a Ingrese a Menú > Estructura Educativa > Incidencias > Ingrese a la incidencia

| Alexia 🔊             |                                  |                    |                                       | C          | 2        | 9          | Colegio Demo | Secretaria Secretari<br>G 🔻 Funcionario |                |
|----------------------|----------------------------------|--------------------|---------------------------------------|------------|----------|------------|--------------|-----------------------------------------|----------------|
| Visión General       | Inicio > Gestio<br>Gestionar inc | nar inci<br>idenci | dencias<br>as Añadir incidencias y mo | dificar su | s datos  |            |              |                                         |                |
| Filiación            | + Añadir nuevo +                 | <b>1</b>           | <b>≅</b>                              |            |          |            |              | 🖌 Resaltar tex                          | to             |
| Estructura educativa | Filtrar los resultados           |                    | Enseñanza                             | Código     | Reducido |            | Nombre(s)    | Tipo de incidencia                      | Tipo respuesta |
| Cursos               | Enseñanza                        |                    | Educación Parvulario (EP)             | A          | AUS      | Ausencia   |              | Ausencia                                | Simple         |
| lanes de estudio +   | TODOS                            | Ō                  | Educación Parvulario (EP)             | R          | RET      | Retraso    |              | Retraso                                 | Simple         |
| rcidencias +         |                                  |                    | Extraescolar (EXTRA)                  | N          | ANOT     | Anotación  |              | Anotación                               | Codificada     |
| blas de caciones +   | Reducido                         |                    | Extraescolar (EXTRA)                  | A          | AUS      | Ausencia   |              | Ausencia                                | Simple         |
| blas de frase. +     | Contiene                         |                    | Extraescolar (EXTRA)                  | С          | CAS      | Castigo    |              | Castigo                                 | Simple         |
| cretos +             |                                  |                    | Extraescolar (EXTRA)                  | E          | EXP      | Expulsión  |              | Expulsión                               | Simple         |
| partamentos de       |                                  |                    | Extraescolar (EXTRA)                  | R          | RET      | Retraso    |              | Retraso                                 | Simple         |
| gnaturas             | Nombre(s)                        |                    | Extraescolar (EXTRA)                  | S          | SUS      | Suspensión |              | Suspensión                              | Simple         |
| erias oficiales      | Contiene                         |                    | Enseñanza Basica (NB)                 | N          | ANOT     | Anotación  |              | Anotación                               | Codificada     |
| guimiento LCD        |                                  |                    | Enseñanza Basica (NB)                 | С          | CAS      | Castigo    |              | Castigo                                 | Simple         |
| stión de ocupación   |                                  |                    | Enseñanza Basica (NB)                 | E          | EXP      | Expulsión  |              | Expulsión                               | Simple         |
|                      |                                  |                    | Enseñanza Basica (NB)                 | S          | SUS      | Suspensión |              | Suspensión                              | Simple         |
| urricular            |                                  |                    | Enseñanza Basica (NB)                 | Z          | A        | AUSENCIA   |              | Ausencia                                | Simple         |
| curriculai           |                                  | 17                 |                                       |            |          |            |              |                                         |                |

Teléfono de contacto: +562 25856996 correo: ayuda@educaria.cl

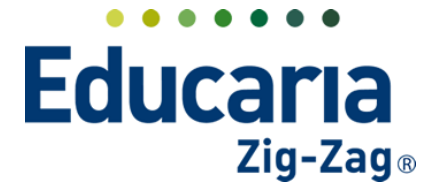

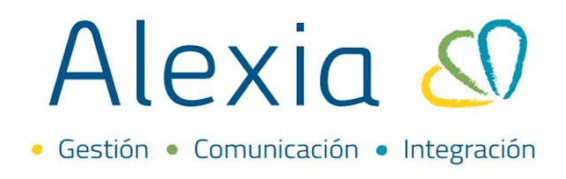

Al ingresar seleccione la pestaña respuestas, seleccione la incidencia a eliminar y haga clic en el tarro de basura.

| Alexia 🖉                 |                                                     |                     |                 | Q       |           | S | Colegio Demo       | Secretaria Secretari<br>G <sub>₹</sub> Funcionario | <b>(</b> ) G |
|--------------------------|-----------------------------------------------------|---------------------|-----------------|---------|-----------|---|--------------------|----------------------------------------------------|--------------|
| Yisión General           | Inicio > Incidencias           Ficha de Incidencias | Anotación           |                 |         |           |   |                    |                                                    |              |
| Filiación                | Datos Respuestas                                    | Frases Pla          | ines de estudio | Desenca | denadores |   |                    |                                                    |              |
| Estructura educativa     | 🕂 Añadir nuevo 🕞                                    |                     |                 |         |           |   |                    | 🖌 Resaltar texto                                   |              |
| Cursos                   | Filtrar los resultados                              | <b>liminar</b> Tipo | Orden           |         | Reducido  |   |                    | Nombre(s)                                          |              |
| Incidencias +            | Reducido                                            | <b>V</b>            | 1 1             |         |           |   | Trae todos los ma  | ateriales.                                         |              |
| Tablas de calificaciones | Contiene 🔻                                          |                     | 2 2             |         |           |   | Coopera positiva   | mente en todas las activio                         | dades.       |
|                          |                                                     |                     | 3 3             |         |           |   | Realiza su trabajo | de forma ordenada.                                 |              |
| Tablas de trases +       |                                                     |                     | 4 4             |         |           |   | Conversa durante   | e la clase                                         |              |
| Decretos +               | Tipo 🥣                                              |                     |                 |         |           |   |                    |                                                    |              |

## **5. ASIGNAR INCIDENCIAS A PLAN DE ESTUDIOS**

Para activar una incidencia en un determinado plan de estudios de ir a:

Ingrese a Menú > Estructura Educativa > Incidencias > Ingrese a la incidencia> Pestaña Planes de Estudio.

Puede seleccionar uno o todos los planes de estudios en los cuales desea activar la incidencia.

| Alexia 🔊                        | Collegio Demo                                                                              |  |  |  |  |  |  |  |  |
|---------------------------------|--------------------------------------------------------------------------------------------|--|--|--|--|--|--|--|--|
|                                 | Inicio 🤰 Incidencias 🤰 ANOTACIÓN POSITIVA                                                  |  |  |  |  |  |  |  |  |
| Vision General                  | Ficha de Incidencia ANOTACIÓN POSITIVA                                                     |  |  |  |  |  |  |  |  |
| Filiación                       | Datos         Respuestas         Frases         Planes de estudio         Desencadenadores |  |  |  |  |  |  |  |  |
| Estructura educativa            | Modelos                                                                                    |  |  |  |  |  |  |  |  |
| Cursos                          | Codos                                                                                      |  |  |  |  |  |  |  |  |
| Planes de estudio +             | ✓ 1° Científico-Humanista                                                                  |  |  |  |  |  |  |  |  |
| Incidencias +                   | 2* Cientifico-Humanista                                                                    |  |  |  |  |  |  |  |  |
| Tablas de calificaciones +      | 3" Científico-Humanista                                                                    |  |  |  |  |  |  |  |  |
| Decretos +                      | 4 Gentifico-Humanista                                                                      |  |  |  |  |  |  |  |  |
| Departamentos de<br>asignaturas |                                                                                            |  |  |  |  |  |  |  |  |
| Materias oficiales              |                                                                                            |  |  |  |  |  |  |  |  |
| Seguimiento LCD                 |                                                                                            |  |  |  |  |  |  |  |  |
| Gestión de ocupación            |                                                                                            |  |  |  |  |  |  |  |  |
| 🐑 Curricular                    |                                                                                            |  |  |  |  |  |  |  |  |
| 👰 Comunicación                  |                                                                                            |  |  |  |  |  |  |  |  |
| Reportes                        |                                                                                            |  |  |  |  |  |  |  |  |
|                                 |                                                                                            |  |  |  |  |  |  |  |  |
|                                 | Acerca de Alexia O Educaria 😯 Ayuda                                                        |  |  |  |  |  |  |  |  |